## **Downloading Submitted Assignments**

This lesson covers how to collect and download student submissions for a particular assignment to a folder on your desktop.

- 1. Go to the Course Management menu and choose Grade Center
  - COURSE MANAGEMENT

    Control Panel

    Content Collection

    Course Tools

    Course Tools

    Course Tools

    Customization

    Customization

    Packages and Utilities

    Help
- 2. Navigate to the Assignment you'd like to collect and click the drop down menu

| <u> </u>      |                |                  |              |                 |    |
|---------------|----------------|------------------|--------------|-----------------|----|
| Last Name 🛛 🖄 | First Name 🛛 🖄 | Availability 🛛 🖄 | Trans-Neptun | Planet Paper  🗎 |    |
| Allen         | Martha         | Available        | -            | -               | 97 |
| Brown         | Tony           | Available        | -            | 9               | -  |
| Casper        | Chris          | Available        | -            | -               | -  |
| Dubois        | Alyssa         | Available        | -            | -               | -  |
| Durand        | Porter         | Available        | -            |                 | -  |
| Farrell       | Andy           | Available        | -            | -               | -  |
| Hernandez     | Juan           | Available        | -            | -               | -  |
| Herrera       | Linda          | Available        | -            | -               | -  |
| Johnson       | Ryan           | Available        | -            | -               | -  |
|               |                |                  |              |                 |    |

3. From the drop down menu on the right, click Assignment File Download

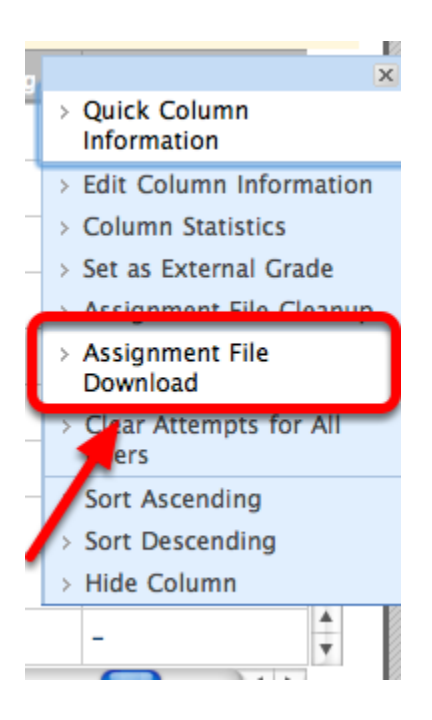

4. Check the First Box on the left to select all users with submitted assignments

| <b>.</b> | Dowr         | nload Assignment: P                                                      | lanet Paper                                    |                         |
|----------|--------------|--------------------------------------------------------------------------|------------------------------------------------|-------------------------|
| Assign   | nments are p | w student assignment submission<br>backaged as a .ZIP file. Click the li | ink to save the file to a local dr             | ive.                    |
|          |              |                                                                          |                                                | Cancel Submit           |
| 1.       | - Act        | Users                                                                    |                                                |                         |
|          | ∕            | Name                                                                     | Date                                           | Grade (Select Ungraded) |
|          |              | Johnson, Ryan                                                            |                                                | Not Available           |
|          | $\checkmark$ | Durand, Porter                                                           | Wednesday, November 1,<br>2006 11:44:24 AM EST | Needs Grading           |
|          | ₫            | Wagner, Henry                                                            | Wednesday, November 1,<br>2006 11:29:59 AM EST | Needs Grading           |
|          | ₫            | Martin, Joseph                                                           | Saturday, January 6, 2007<br>1:04:00 PM EST    | Needs Grading           |
|          |              | Herrera, Linda                                                           |                                                | Not Available           |
|          |              | Perez, Javier                                                            |                                                | Not Available           |
|          | 1            | Purcell, Justin                                                          | Wednesday, November 1,<br>2006 11:36:14 AM EST | Needs Grading           |
|          |              | Scott, Sandra                                                            | Wednesday, November 1,<br>2006 11:46:39 AM EST | Not Available           |
|          |              | Allen, Martha                                                            |                                                | Not Available           |
|          |              | Rosseau, Ann                                                             |                                                | Not Available           |
|          |              | Jackson, Laura                                                           |                                                | Not Available           |
|          | $\checkmark$ | Brown, Tony                                                              | Sunday, December 21,<br>2008 10:59:49 AM EST   | Needs Grading           |
|          |              | Casper, Chris                                                            |                                                | Not Available           |
|          |              | Dubois, Alyssa                                                           |                                                | Not Available           |
|          |              | Farrell, Andy                                                            |                                                | Not Available           |
|          |              | Hernandez, Juan                                                          |                                                | Not Available           |

**NOTE**: Alternatively, you can choose **Select Ungraded** to collect only ungraded assignments, or you can choose only select students by NOT checking the first box on the left and instead choosing individual students. This screen also gives you an overview of who has submitted an assignment, the date and time of the submission, what's in need of grading, and what's already been graded.

## 5. Click Submit

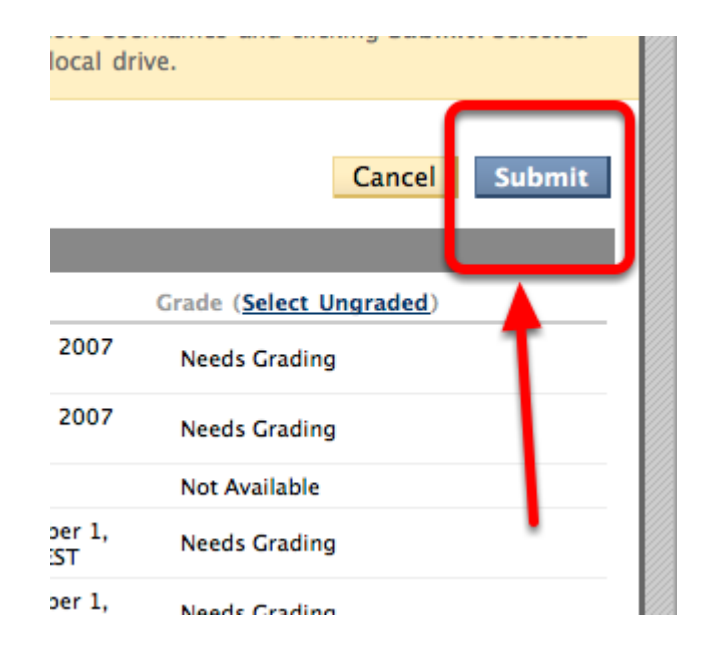

6. Click the "Download Assignments Now" link in the message

| Download Assignment: Planet Paper                                                                                |  |  |  |  |
|----------------------------------------------------------------------------------------------------|--|--|--|--|
| The assignments have been packager. Download assignments now. (35 KB)<br>Saturday, March 6, 2010 11:06:33 AM 237 |  |  |  |  |

NOTE: The folder with the assignments then download to your computer

7. Find the downloaded folder on your computer with the Assignment's name. All selected student submissions are revelead within

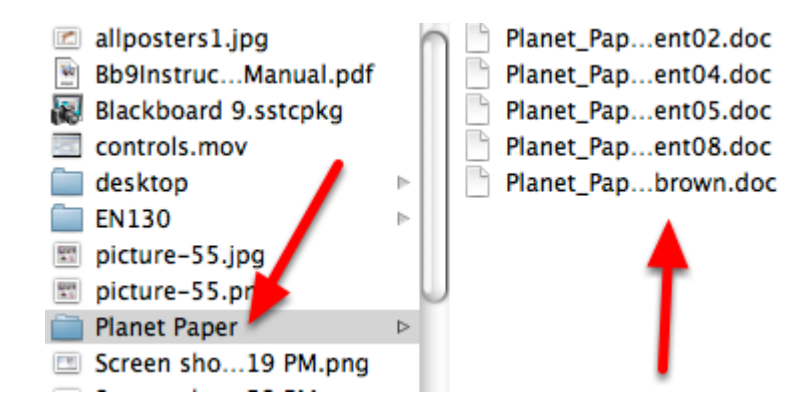